1. Search <u>www.spookynooksports.com</u> and click "LOGIN" in the top right corner.

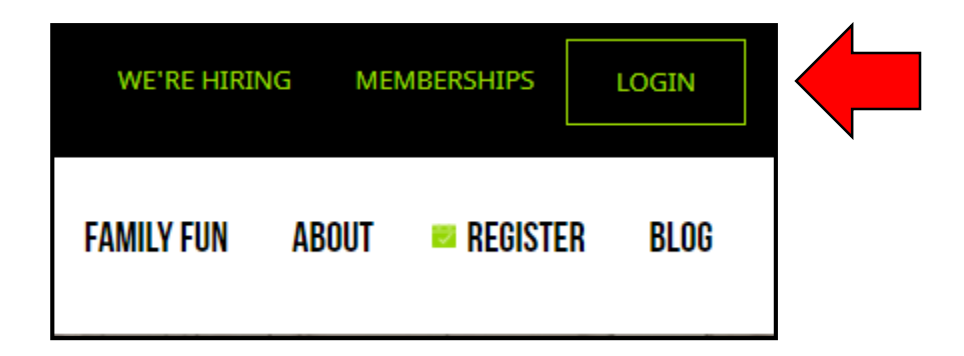

2. Log in to a previous account or create a new one.

| _ | Email:           |   |
|---|------------------|---|
|   | *                | * |
|   | Password:        | * |
|   |                  |   |
|   | LOGIN            |   |
|   | CREATE ACCOUNT   |   |
|   | Forgot Password? |   |

3. Place your mouse over "Registration" and select "Leagues" on the left side of the page.

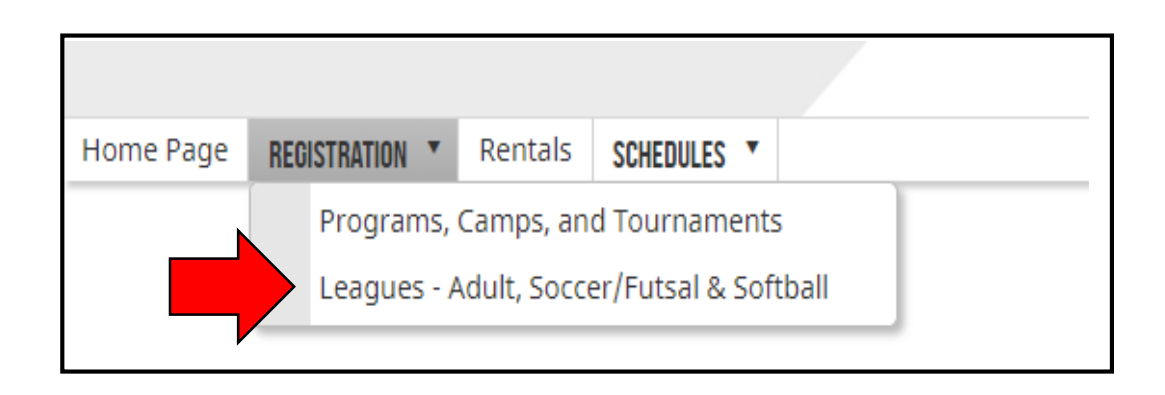

4. Select "Youth Lacrosse" in the green box on the left side of the page.

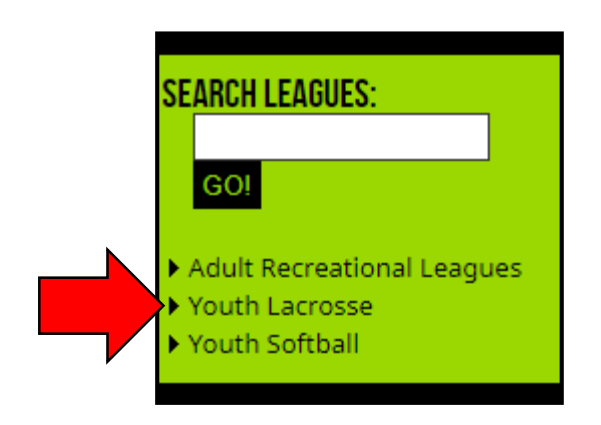

5. Click "Register" next to the proper division for your child.

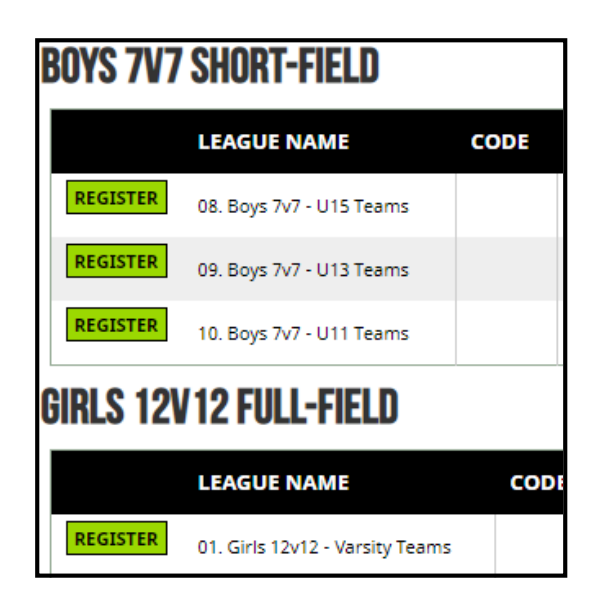

6. Select "Join A Team".

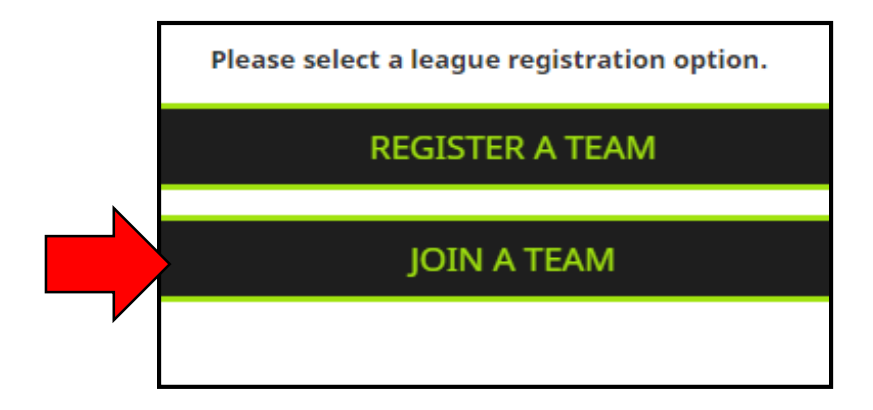

7. Enter team code provided by coach and confirm team.

|       | Please enter the code to join a team for 05. Boys 10v10 - Varsity Teams. |  |  |
|-------|--------------------------------------------------------------------------|--|--|
| Code: |                                                                          |  |  |
|       | VALIDATE                                                                 |  |  |

8. Click on the link to complete the waiver and select shirt size.

| Online Registration Dates:                     |  |  |  |
|------------------------------------------------|--|--|--|
| 8/1/2018 12:00 AM - 10/16/2018 12:00 AM / Team |  |  |  |
| Requirements:                                  |  |  |  |
| Gender:                                        |  |  |  |
| Additional Information:                        |  |  |  |
| Online Waiver                                  |  |  |  |
| Traffic Flow Document                          |  |  |  |

| Registrant Information                   |           |
|------------------------------------------|-----------|
| Name of Registrant: *                    |           |
| Team Name: 33                            |           |
| Please let us know your T-Shirt Size:: * |           |
|                                          | JOIN TEAM |

9. Click "Make Team Payment" and input amount specified by coach. Follow steps on screen to complete payment process.

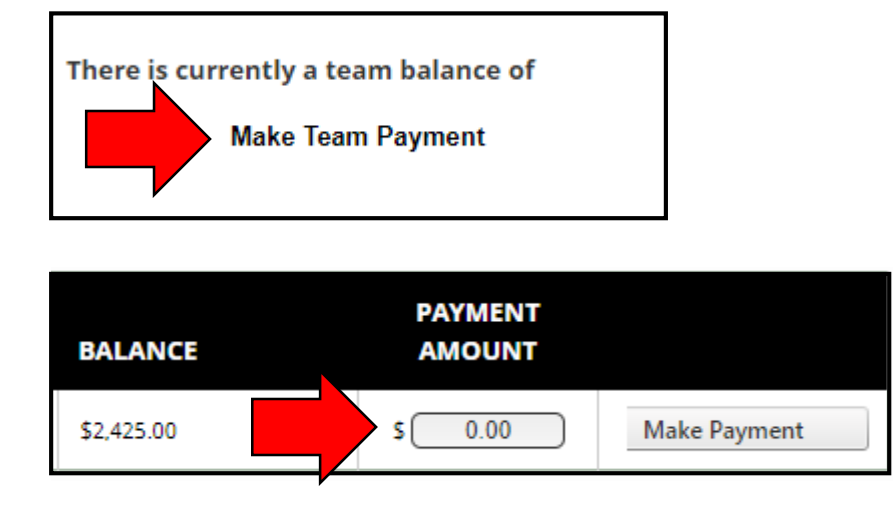